# Solucionar problemas de atribuição de endereço dinâmico IPv6 com roteador Cisco e PC com Microsoft Windows

# Contents

Introduction **Prerequisites Requirements Componentes Utilizados** Informações de Apoio Métodos para atribuição dinâmica de endereços IPv6 **SLAAC** Solucionar problemas do SLAAC Do Cisco IOS **Do Microsoft Windows PC DHCPv6** stateless Exemplo de Configuração do Servidor DHCPv6 Stateless no Cisco IOS Do Cisco IOS **Do Microsoft Windows** DHCPv6 stateful Exemplo de Configuração do Servidor DHCPv6 Stateful no Cisco IOS Do Cisco IOS **Do Microsoft Windows** Desabilitar ID de interface gerada aleatoriamente no Windows Desativar o endereco IPv6 temporário do Windows Informações Relacionadas

## Introduction

Este documento descreve as opções disponíveis para atribuição de endereço IPv6 dinâmico. A solução de problemas de configuração automática de endereço stateless (SLAAC) e DHCPv6 (Dynamic Host Configuration Protocol versão 6) são abordadas.

# Prerequisites

#### Requirements

A Cisco recomenda que você tenha conhecimento destes tópicos:

- Arquitetura de endereço IPv6
- Sistema Operacional Microsoft Windows
- Uso básico do Wireshark

#### **Componentes Utilizados**

As informações neste documento são baseadas nesta versão de hardware/software:

- Roteador Cisco com Cisco IOS<sup>®</sup>
- Microsoft Windows<sup>®</sup> 7 PC

The information in this document was created from the devices in a specific lab environment. All of the devices used in this document started with a cleared (default) configuration. Se a rede estiver ativa, certifique-se de que você entenda o impacto potencial de gualquer comando.

### Informações de Apoio

Os hosts finais IPv6, como computadores e laptops que executam o Microsoft Windows, podem enfrentar uma situação em que o endereço IPv6 não é recebido ou mostrado dinamicamente como esperado.

Sugere-se a identificação e solução de problemas do Cisco IOS e do sistema operacional Microsoft Windows para garantir que as configurações corretas estejam estabelecidas.

Note: Sistemas operacionais diferentes podem se comportar de forma diferente. Isso depende de como o IPv6 foi implementado em seu código. Este documento destina-se a dar aos leitores um exemplo da configuração necessária no Microsoft Windows para IPv6. A configuração do Microsoft Windows apresentada neste documento foi testada no laboratório e funcionou conforme esperado. O Cisco Technical Assistance Center (TAC) não oferece suporte à assistência de configuração do Microsoft Windows.

### Métodos para atribuição dinâmica de endereços IPv6

- O SLAAC é o método IPv6 nativo usado para fornecer dinamicamente aos hosts finais informações de endereço IPv6 e gateway padrão.
- Ele usa pacotes ICMPv6 (Internet Control Message Protocol versão 6).
- Os pacotes ICMPv6 Router Solicitation (RS) e ICMPv6 Router Advertisement (RA) são trocados entre um roteador ativado para IPv6 e hosts finais.
- SLAAC Os roteadores enviam periodicamente pacotes RA (por padrão a cada 200 segundos no Cisco IOS) para a rede local ou podem ser solicitados sob demanda por hosts finais que enviam um pacote RS.
  - Após a recepção do pacote RA, os hosts finais devem derivar um endereço IPv6 (através do uso do método EUI-64 para a parte do host) e um gateway padrão com base nas informações incluídas no pacote.
- DHCPv6 stateless
- DHCPv6 stateless é usado para obter parâmetros de configuração adicionais (não fornecidos pelo SLAAC) como DNS, nome de domínio, etc.
  - O banco de dados DHCPv6 stateful pode fornecer endereços IPv6 para os hosts finais e controlar os endereços alugados.
- DHCPv6 stateful
- Informações como DNS, nome de domínio, etc., também podem ser fornecidas pelo métod stateful de DHCPv6.
- As informações do gateway padrão ainda devem ser fornecidas por um Roteador depois de ele enviar pacotes RA na rede local.

• Essa opção é a mais semelhante ao DHCP para IPv4.

**Observação**: a única maneira de os hosts finais obterem dinamicamente informações de gateway padrão IPv6 é através de um pacote de anúncio de roteador (RA) ICMPv6 originado pelo roteador local. Os pacotes DHCPv6 atualmente não transportam nenhuma informação de gateway padrão IPv6.

## SLAAC

A troca de pacotes entre o roteador e o host final é mostrada a seguir:

Etapa 1. O host final envia inicialmente o pacote ICMPv6 RS.

Etapa 2. O roteador reproduz com o pacote de RA ICMPv6.

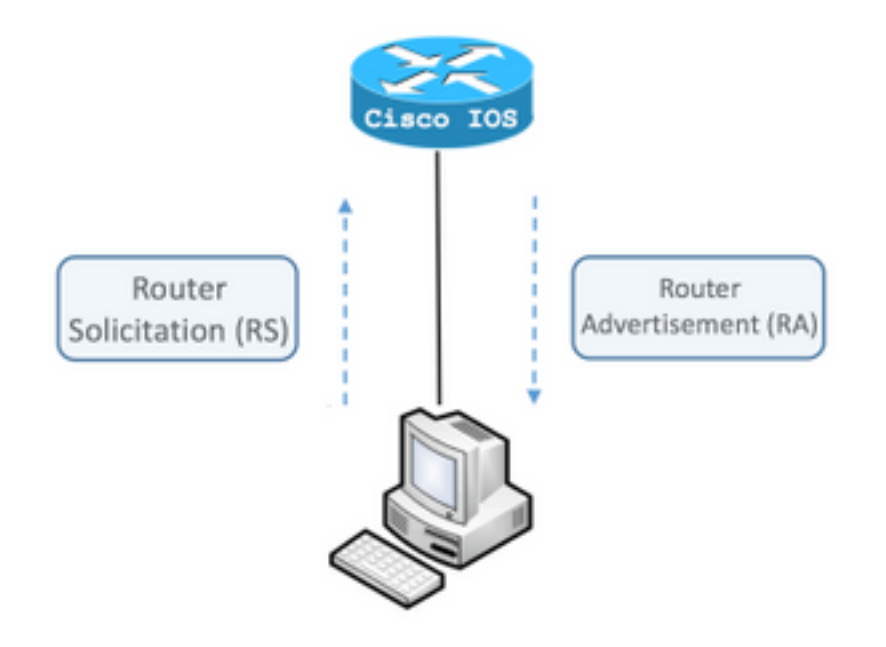

Para ver a troca, execute o Wireshark, analisador de pacotes de código aberto e livre, no computador e use estes filtros:

RS icmpv6.type == ICMPv6 133

|                  | icmp | v6.typ | e == 1 | 33    |       |       |        |      |     |
|------------------|------|--------|--------|-------|-------|-------|--------|------|-----|
| No               |      | Time   |        | Sou   | rce   |       |        |      |     |
|                  | 12   | 0.00   | 0000   | fe    | 30::5 | 850:6 | 6d61:  | 1fb  | :ef |
|                  | 19   | 3.99   | 8392   | fe    | 30::5 | 850:6 | 6d61:  | 1fb  | :ef |
|                  | 20   | 3.992  | 2478   | fe    | 30::5 | 850:6 | 6d61:  | 1fb  | :ef |
| ►                | Fra  | ne 12  | : 70   | bytes | s on  | wire  | (560   | bit  | ts) |
| ►                | Eth  | ernet  | II,    | Src:  | Vmwa  | re_80 | ):6c:0 | cc   | (00 |
| ►                | Inte | ernet  | Prot   | ocol  | Vers  | ion 6 | i, Sro | c: 1 | fe8 |
| $ar{\mathbf{v}}$ | Inte | ernet  | Cont   | rol M | lessa | ge Pr | rotoco | οl N | /6  |
|                  | Т    | ype:   | Rout   | er So | licit | tatio | n (13  | 3)   |     |
|                  | C    | ode:   | 0      |       |       |       |        |      |     |
|                  | C    | hecks  | um:    | 0x2ee | e [co | orrec | t]     |      |     |
|                  | P    | leserv | ed:    | 00000 | 000   |       |        |      |     |
|                  | ▶ I  | CMPv6  | 0pt    | ion ( | Sour  | ce li | nk-la  | ver  | ac  |

RA ICMPv6 **icmpv6.nd.ra.flag** 

| icmp                       | v6.nd.ra.flag                                                                                                    |                                                                                                    |
|----------------------------|----------------------------------------------------------------------------------------------------|----------------------------------------------------------------------------------------------------|
|                            | Time                                                                                                    | Source                                                                                                    |
| 81                         | 0.000000                                                                                                    | fe80::c801:b9ff:fef0:8                                                                                                    |
| 1                          | 15.609178                                                                                                    | fe80::c801:b9ff:fef0:8                                                                                                    |
| 1                          | 6.344066                                                                                                    | fe80::c801:b9ff:fef0:8                                                                                                    |
| 1                          | C 210120                                                                                                    | f-00001.b0ff.f-f0.0                                                                                                    |
| Fran                       | ne 81: 118 k                                                                                                    | oytes on wire (944 bits                                                                                                    |
| Ethe                       | ernet II, Su                                                                                                    | rc: ca:01:b9:f0:00:08 (                                                                                                    |
| Inte                       | ernet Protoc                                                                                                    | col Version 6, Src: fe8                                                                                                    |
| Inte                       | ernet Contro                                                                                                    | ol Message Protocol v6                                                                                                    |
| T<br>C<br>C<br>F<br>R<br>R | ype: Router<br>ode: 0<br>hecksum: 0x<br>ur hop limi<br>lags: 0x00<br>outer lifet<br>eachable ti                                                             | Advertisement (134)<br>4ce1 [correct]<br>t: 64<br>ime (s): 1800<br>me (ms): 0                                                                                                    |
| R<br>▶ I<br>▶ I<br>▶ I     | etrans time<br>CMPv6 Optio<br>CMPv6 Optio<br>CMPv6 Optio                                                                                                    | r (ms): 0<br>n (Source link–layer ad<br>n (MTU : 1500)<br>n (Prefix information :                                                                                                    |
|                            | icmp<br>81<br>1<br>1<br>Fran<br>Ethe<br>Inte<br>Inte<br>Inte<br>C<br>C<br>C<br>C<br>C<br>C<br>C<br>C<br>C<br>C<br>C<br>C<br>C<br>C<br>C<br>C<br>C<br>C<br>C | <pre>icmpv6.nd.ra.flag Time 81 0.000000 1 15.609178 1 6.344066 Frame 81: 118 E Ethernet II, St Internet Protoco Internet Contro Type: Router Code: 0 Checksum: 0x Cur hop limi Flags: 0x00 Router lifet Reachable ti Retrans time ICMPv6 Optio ICMPv6 Optio ICMPv6 Optio</pre> |

Os hosts finais devem obter o endereço IPv6 e as informações de gateway padrão com base nas informações contidas no pacote de RA ICMPv6 recebido.

Exemplo de pacote de RA ICMPv6 obtido com o Wireshark:

\_

```
Frame 187: 118 bytes on wire (944 bits), 118 bytes captured (944 bits) on interface 0
Ethernet II, Src: ca:01:b9:f0:00:08 (ca:01:b9:f0:00:08), Dst: IPv6mcast_01 (33:33:00:00:00:01)
Gateway.
Internet Control Message Protocol v6
  Type: Router Advertisement (134)
   Code: 0
   Checksum: 0x4ce1 [correct]
   Cur hop limit: 64
   Flags: 0x00
   Router lifetime (s): 1800
   Reachable time (ms): 0
   Retrans timer (ms): 0
```

```
ICMPv6 Option (Source link-layer address : ca:01:b9:f0:00:08)
ICMPv6 Option (MTU : 1500)
ICMPv6 Option (Prefix information : 2001:abcd::/64)
information.
```

```
! Prefix
```

1) Campo Opção ICMPv6 (Informações do prefixo).

Essa é a informação de prefixo que os hosts finais usam para a parte da rede de seu endereço IPv6.

O identificador da interface (parte do host) é criado pelo host final que usa o método EUI-64.

O Microsoft Windows pode criar a parte do host aleatoriamente.

2) Protocolo Internet Versão 6, campo Fonte.

Os hosts finais usam o endereço de origem IPv6 do pacote RA para configurar seu gateway padrão IPv6.

#### Solucionar problemas do SLAAC

#### Do Cisco IOS

Etapa 1. Verifique se o comando **ipv6 unicast-routing** está configurado no modo de configuração global.

Etapa 2. Verifique se a interface na rede local está configurada com um endereço IPv6 válido.

```
ipv6 unicast-routing ! Enable IPv6 Routing. In absence of this command ! ! the
Router does not send any ICMPv6 RA packet. interface GigabitEthernet0/0/0 ipv6 address
2001:ABCD::1/64 end
```

Etapa 3. Verifique se o prefixo anunciado no pacote de RA ICMPv6 tem o comprimento do prefixo /64. Caso contrário, o host final não pode criar nenhum endereço IPv6 via SLAAC:

```
ipv6 unicast-routing
!
interface GigabitEthernet0/0/0
ipv6 address 2001:ABCD::1/64 ! Prefix length defined as /64 on the Router.
end
Captura de pacote de RA ICMPv6:
```

```
Frame 187: 118 bytes on wire (944 bits), 118 bytes captured (944 bits) on interface 0
Ethernet II, Src: ca:01:b9:f0:00:08 (ca:01:b9:f0:00:08), Dst: IPv6mcast_01 (33:33:00:00:00:01)
Internet Protocol Version 6, Src: fe80::c801:b9ff:fef0:8, Dst: ff02::1
Internet Control Message Protocol v6
Type: Router Advertisement (134)
Code: 0
Checksum: 0x4ce1 [correct]
Cur hop limit: 64
Flags: 0x00
Router lifetime (s): 1800
Reachable time (ms): 0
```

```
Retrans timer (ms): 0
ICMPv6 Option (Source link-layer address : ca:01:b9:f0:00:08)
ICMPv6 Option (MTU : 1500)
ICMPv6 Option (Prefix information : 2001:abcd::/64)
information.
```

! Prefix & prefix lenght

Etapa 4. O comando **debug ipv6 e** mostra em tempo real a recepção do pacote ICMPv6 RS e o anúncio do RA ICMPv6 na rede local.

```
Router# debug ipv6 nd
ICMP Neighbor Discovery events debugging is on
Router#
Router# show logging | include RS
ICMPv6-ND: Received RS on GigabitEthernet0/0/0 from FE80::5850:6D61:1FB:EF3A
R1#
Router# show logging | include RA
ICMPv6-ND: Sending solicited RA on GigabitEthernet0/0/0
```

```
ICMPV6-ND: Sending solicited RA on GigabitEthernet0/0/0
ICMPv6-ND: Request to send RA for FE80::C801:EFFF:FE5A:8
ICMPv6-ND: Setup RA from FE80::C801:EFFF:FE5A:8 to FF02::1 on GigabitEthernet0/0/0
Router#
```

#### **Do Microsoft Windows PC**

Etapa 1. Certifique-se de que o host final receba o pacote RA.

Isso pode ser feito com o Wireshark e uma captura com o filtro icmpv6.nd.ra.flag.

Etapa 2. Use o comando ipconfig para verificar o endereço IPv6.

Se o endereço IPv6 ainda não for exibido, siga as próximas etapas.

Etapa 3. Certifique-se de que o adaptador de rede tenha a caixa de seleção **Protocolo Internet versão 6 (TCP/IPv6)** ativada no computador Windows.

| Jocal Area Connection Properties                                                                                                    |
|----------------------------------------------------------------------------------------------------|
| Networking                                                                                                    |
| Connect using:                                                                                                    |
| Intel(R) PRO/1000 MT Network Connection                                                                                             |
| Configure                                                                                                    |
| This connection uses the following items:                                                                                           |
| Client for Microsoft Networks                                                                                                    |
| QoS Packet Scheduler           Image: Construct Scheduler           Image: Construct Scheduler           Image: Construct Scheduler |
| ✓ L Internet Protocol Version 6 (TCP/IPv6)                                                                                          |
| ✓ Internet Protocol Version 4 (TCP/IPv4)                                                                                            |
| Link-Layer Topology Discovery Mapper I/O Driver                                                                                     |
| Link-Layer Topology Discovery Responder                                                                                             |
|                                                                                                    |
| Install Uninstall Properties                                                                                                    |
| Description                                                                                                    |
| TCP/IP version 6. The latest version of the internet protocol                                                                       |
| networks.                                                                                                    |
|                                                                                                    |
|                                                                                                    |
| OK Cancel                                                                                                    |
|                                                                                                    |

No Windows, você pode encontrar esta configuração aqui:

Etapa 1. Navegue até Painel de Controle > Central de Rede e Compartilhamento > Alterar as configurações do adaptador

Etapa 2. Clique com o botão direito do mouse no adaptador de rede de sua seleção > **Propriedades** 

O adaptador de rede não tem o **Internet Protocol versão 6 (TCP/IPv6)** ativado quando você recebe a próxima mensagem no Prompt de Comando do Windows (CMD) com o comando **netsh interface ipv6 show interface "Local Area Connection"**.

**Note**: Neste comando, você pode substituir a **Conexão de Área Local** pelo nome do adaptador de rede que o Microsoft Windows usa para se conectar à rede.

**Tip**: Para abrir um prompt de comando. Pressione Windows + R no teclado para abrir a caixa **Executar**. Execute o comando **cmd** e pressione **OK** 

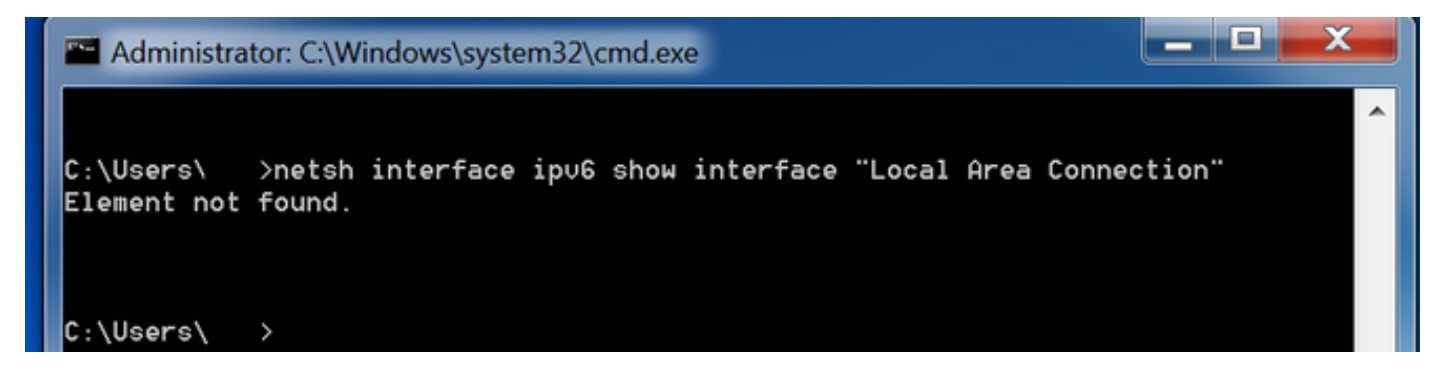

Etapa 3. Verifique se o parâmetro Router Discovery está definido como ativado.

Execute o comando netsh interface ipv6 show interface "Local Area Connection" no CMD.

O Microsoft Windows pode ignorar o conteúdo do pacote de RA ICMPv6 recebido quando o parâmetro **Router Discovery** está definido como **desabilitado.** Isso pode fazer com que o Microsoft Windows não gere nenhum endereço IPv6.

| Administrator: C:\Windows\system32\cr | md.exe                                 |
|---------------------------------------|----------------------------------------|
|                                       | A                                      |
| C:\Users\ >netsh interface ipv6       | show interface "Local Area Connection" |
|                                       |                                        |
| Interface Local Area Connection Pa    | rameters                               |
| IfLuid                                | : ethernet_6                           |
| IfIndex                               | : 11                                   |
| State                                 | : connected                            |
| Metric                                | : 10                                   |
| Link MTU                              | : 1500 bytes                           |
| Reachable Time                        | : 29000 ms                             |
| Base Reachable Time                   | : 30000 ms                             |
| Retransmission Interval               | : 1000 ms                              |
| DAD Transmits                         | : 1                                    |
| Site Prefix Length                    | : 64                                   |
| Site Id                               | : 1                                    |
| Forwarding                            | : disabled                             |
| Advertising                           | : disabled                             |
| Neighbor Discovery                    | : enabled                              |
| Neighbor Unreachability Detection     | : enabled                              |
| Router Discovery                      | : disabled                             |
| Managed Address Configuration         | : disabled                             |
| Other Stateful Configuration          | : disabled                             |
| Weak Host Sends                       | : disabled                             |
| Weak Host Receives                    | : disabled                             |
| Use Automatic Metric                  | : enabled                              |
| Ignore Default Routes                 | : disabled                             |
| Advertised Router Lifetime            | : 1800 seconds                         |
| Advertise Default Route               | : disabled                             |
| Current Hop Limit                     | : 64                                   |
| Force ARPND Wake up patterns          | : disabled                             |
| Directed MAC Wake up patterns         | : disabled                             |

Use este comando para ativar a descoberta do roteador:

C:\> netsh interface ipv6 set interface "Local Area Connection" routerdiscovery=enabled Etapa 4. Verifique se o parâmetro Advertising está definido como desativado.

Execute o comando netsh interface ipv6 show interface "Local Area Connection" no CMD.

O Microsoft Windows pode ignorar o conteúdo do pacote de RA ICMPv6 recebido se o parâmetro **Publicidade** estiver definido como **ativado**.

O parâmetro **Advertising** ativado faz com que o Microsoft Windows se comporte como roteador IPv6, gere e envie seus próprios pacotes de RA ICMPv6 para a rede local.

O estado padrão do parâmetro Publicidade deve ser desativado.

| Administrator: C:\Windows\system32\cmd.exe                                                                                                    |                                                                                                    |       |  |  |  |  |  |  |  |  |  |  |
|----------------------------------------------------------------------------------------------------|----------------------------------------------------------------------------------------------------|-------|--|--|--|--|--|--|--|--|--|--|
| C:\Users\Gus>netsh interface ipv6                                                                                                    | show interface "Local Area Connec                                                                                                    | tion" |  |  |  |  |  |  |  |  |  |  |
| Interface Local Area Connection Parameters                                                                                                    |                                                                                                    |       |  |  |  |  |  |  |  |  |  |  |
| IfLuid<br>IfIndex<br>State<br>Metric<br>Link MTU<br>Reachable Time<br>Base Reachable Time<br>Retransmission Interval<br>DAD Transmits<br>Site Prefix Length<br>Site Id<br>Forwarding<br>Advertising<br>Neighbor Discovery<br>Neighbor Unreachability Detection<br>Router Discovery<br>Managed Address Configuration<br>Other Stateful Configuration<br>Other Stateful Configuration<br>Weak Host Sends<br>Weak Host Receives<br>Use Automatic Metric<br>Ignore Default Routes<br>Advertised Router Lifetime<br>Advertise Default Route<br>Current Hop Limit<br>Force ARPND Wake up patterns | <pre>: ethernet_6 : 11 : connected : 10 : 1500 bytes : 29000 ms : 30000 ms : 30000 ms : 1000 ms : 1 : 64 : 1 : 64 : 1 : disabled : enabled : enabled : enabled : disabled : disabled : disabled : disabled : disabled : disabled : disabled : disabled : disabled : disabled : disabled : disabled : disabled : disabled : disabled : disabled : disabled : disabled : disabled : disabled : disabled : 64 : disabled</pre> |       |  |  |  |  |  |  |  |  |  |  |
| Directed MAC Wake up patterns                                                                                                    | : disabled                                                                                                    |       |  |  |  |  |  |  |  |  |  |  |

Use este comando para desativar Propaganda:

C:\> netsh interface ipv6 set interface "Local Area Connection" advertise=disabled

### **DHCPv6** stateless

Os hosts finais podem solicitar parâmetros adicionais de configuração de IPv6, como DNS, nome de domínio, etc., com o uso de DHCPv6 stateless. Para isso, o pacote de RA ICMPv6 deve ter o sinalizador **Outra configuração** (bit **O**) definido.

O Roteador define o flag **O** quando o **comando ipv6 nd other-config-flag** está presente no modo de configuração de interface do Cisco IOS.

Router#

```
interface GigabitEthernet0/0/0
ipv6 address 2001:ABCD::1/64
ipv6 nd other-config-flag
!
```

A troca de pacotes entre o Roteador e os hosts finais ocorre conforme mostrado na imagem.

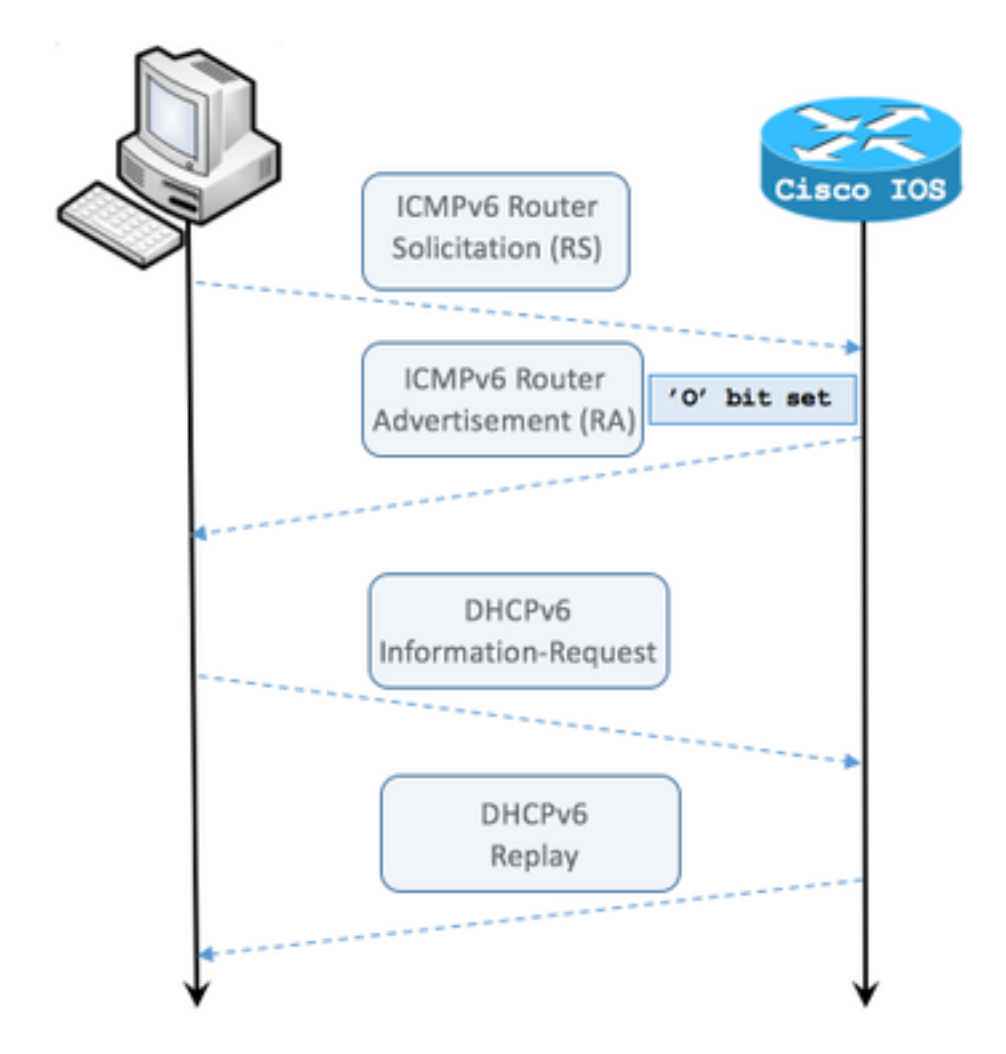

Etapa 1. O host final envia inicialmente o ICMPv6 RS

- Etapa 2. Roteador reproduz com RA ICMPv6 e inclui o sinalizador O
- Etapa 3. O host final envia uma solicitação de informação de DHCPv6
- Etapa 4. Roteador responde com resposta DHCPv6

RA ICMPv6 com outra captura de pacote de sinalizador de configuração:

```
Frame 9: 118 bytes on wire (944 bits), 118 bytes captured (944 bits) on interface 0
Ethernet II, Src: ca:01:b9:f0:00:08 (ca:01:b9:f0:00:08), Dst: IPv6mcast_01 (33:33:00:00:00:01)
Internet Protocol Version 6, Src: fe80::c801:b9ff:fef0:8, Dst: ff02::1
Internet Control Message Protocol v6
    Type: Router Advertisement (134)
   Code: 0
   Checksum: 0x4cal [correct] Cur hop limit: 64 Flags: 0x40 0... = Managed address
configuration: Not set .1.. ... = Other configuration: Set ! Cisco IOS command ipv6 nd other-
config-flag sets the O flag
        ..0. .... = Home Agent: Not set
        ...0 0... = Prf (Default Router Preference): Medium (0)
        .... .0.. = Proxy: Not set
        .... ..0. = Reserved: 0
    Router lifetime (s): 1800
   Reachable time (ms): 0
   Retrans timer (ms): 0
    ICMPv6 Option (Source link-layer address : ca:01:b9:f0:00:08)
    ICMPv6 Option (MTU : 1500)
    ICMPv6 Option (Prefix information : 2001:abcd::/64)
```

No Wireshark, use o filtro dhcpv6 para mostrar a troca de pacotes DHCPv6:

#### Source Destination Protocol Length Info PC IPv6 link local ff02::1:2 DHCPv6 120 Information-request XID: 0x8018f9 CID: 000100011f3e8772000c29806ccc Frame 3884: 120 bytes on wire (960 bits), 120 bytes captured (960 bits) on interface 0 Ethernet II, Src: Vmware\_80:6c:cc (00:0c:29:80:6c:cc), Dst: IPv6mcast\_01:00:02 (33:33:00:01:00:02)Internet Protocol Version 6, Src: PC IPv6 link local (fe80::5850:6d61:1fb:ef3a), Dst: ff02::1:2 (ff02::1:2) User Datagram Protocol, Src Port: 546 (546), Dst Port: 547 (547) DHCPv6 Message type: Information-request (11) Transaction ID: 0x8018f9 Elapsed time Client Identifier Vendor Class Option Request Source Destination Protocol Length Info Router IPv6 link local PC IPv6 link local DHCPv6 136 Reply XID: 0x8018f9 CID: 000100011f3e8772000c29806ccc Frame 3887: 136 bytes on wire (1088 bits), 136 bytes captured (1088 bits) on interface 0 Ethernet II, Src: ca:01:b9:f0:00:08 (ca:01:b9:f0:00:08), Dst: Vmware\_80:6c:cc (00:0c:29:80:6c:cc) Internet Protocol Version 6, Src: Router IPv6 link local (fe80::c801:b9ff:fef0:8), Dst: PC IPv6 link local (fe80::5850:6d61:1fb:ef3a) User Datagram Protocol, Src Port: 547 (547), Dst Port: 546 (546) DHCPv6 Message type: Reply (7) Transaction ID: 0x8018f9 Server Identifier Client Identifier DNS recursive name server Domain Search List

### Exemplo de Configuração do Servidor DHCPv6 Stateless no Cisco IOS

#### Do Cisco IOS

Este exemplo mostra a configuração do DHCPv6 Stateless Server no Cisco IOS.

Etapa 1. No modo de configuração global, execute o comando ipv6 dhcp pool NAME.

Etapa 2. Use os subcomandos **dns-server** e **doman-name** para definir os parâmetros que são enviados aos hosts finais via DHCPv6.

Etapa 3. Aplique o pool definido no modo de configuração de interface com o comando **ipv6 dhcp** server NAME.

Etapa 4. Adicione o comando ipv6 nd other-config-flag no modo de configuração de interface.

```
ipv6 unicast-routing
!
ipv6 dhcp pool LAN_POOL
dns-server 2001:4860:4860::8888
domain-name lab-test.net ! interface GigabitEthernet0/0/0 ipv6 address 2001:ABCD::1/64 ipv6 nd
other-config-flag ! Sets the Other Configuration flag in the RA packet.
ipv6 dhcp server LAN_POOL
```

Para verificar se a configuração no Cisco IOS está correta, use estes comandos:

Etapa 1. show ipv6 dhcp pool deve confirmar o parâmetro aplicado na configuração.

Etapa 2. **show ipv6 dhcp binding** não deve mostrar nenhuma informação, pois o DHCPv6 stateless não controla os clientes IPv6.

Etapa 3. show ipv6 dhcp interface deve mostrar que o pool é aplicado à interface na rede local.

```
Router#show ipv6 dhcp pool

DHCPv6 pool: LAN_POOL

DNS server: 2001:4860:4860::8888

Domain name: lab-test.net

Active clients: 0 ! DHCPv6 Stateless does not keep track of IPv6 clients.

Router#

Router#show ipv6 dhcp binding

Router#
```

```
Router#show ipv6 dhcp interface
FastEthernet0/0 is in server mode
Using pool: LAN_POOL
Preference value: 0
Hint from client: ignored
Rapid-Commit: disabled
Router#
```

O comando debug ipv6 dhcp deve mostrar a troca de mensagens entre o Roteador e o host final:

```
Router#debug ipv6 dhcp
IPv6 DHCP debugging is on
IPv6 DHCP: Received INFORMATION-REQUEST from FE80::5850:6D61:1FB:EF3A on FastEthernet0/0
IPv6 DHCP: Option VENDOR-CLASS(16) is not processed
IPv6 DHCP: Using interface pool LAN_POOL
IPv6 DHCP: Source Address from SAS FE80::C801:B9FF:FEF0:8
IPv6 DHCP: Sending REPLY to FE80::5850:6D61:1FB:EF3A on FastEthernet0/0
Router#
```

#### **Do Microsoft Windows**

No prompt de comando, execute o comando **ipconfig /all** para garantir que o Microsoft Windows tenha recebido informações do Servidor DNS e nome de domínio:

```
C:\Users\ >ipconfig /all
```

```
Host Name . . . . . . . . . . . . . . MY-LAPTOP
 Primary Dns Suffix . . . . . . :
 IP Routing Enabled. . . . . . . . . No
 WINS Proxy Enabled. . . . . . . . . No
 DNS Suffix Search List. . . . . : lab-test.net
Ethernet adapter Local Area Connection: Connection-specific DNS Suffix . : lab-test.net
 Description . . . . . . . . . . . . . . . . . Intel(R) PRO/1000 MT Network Connection
 Autoconfiguration Enabled . . . . : Yes
 Temporary IPv6 Address. . . . . : 2001:abcd::7151:b553:1a0a:80bb(Preferred)
 Link-local IPv6 Address . . . . : fe80::5850:6d61:1fb:ef3a%11(Preferred)
 Default Gateway . . . . . . . : fe80::c801:b9ff:fef0:8%11
 NetBIOS over Tcpip. . . . . . . . : Disabled
 Connection-specific DNS Suffix Search List :
                         lab-test.net
```

```
C:\Users\ >
```

### DHCPv6 stateful

Os hosts finais podem solicitar o endereço IPv6 e parâmetros adicionais com o uso de DHCPv6 Stateful. Para isso, o pacote ICMPv6 RA deve ter o sinalizador **de configuração de endereço gerenciado** (flag **M**) definido.

O Roteador define o sinalizador **M** quando o **comando ipv6 nd managed-config-flag** está presente no modo de configuração de interface do Cisco IOS.

Router#

```
interface GigabitEthernet0/0/0
ipv6 address 2001:ABCD::1/64
ipv6 nd managed-config-flag
!
```

A troca de pacotes entre o Roteador e os hosts finais ocorre conforme mostrado na imagem.

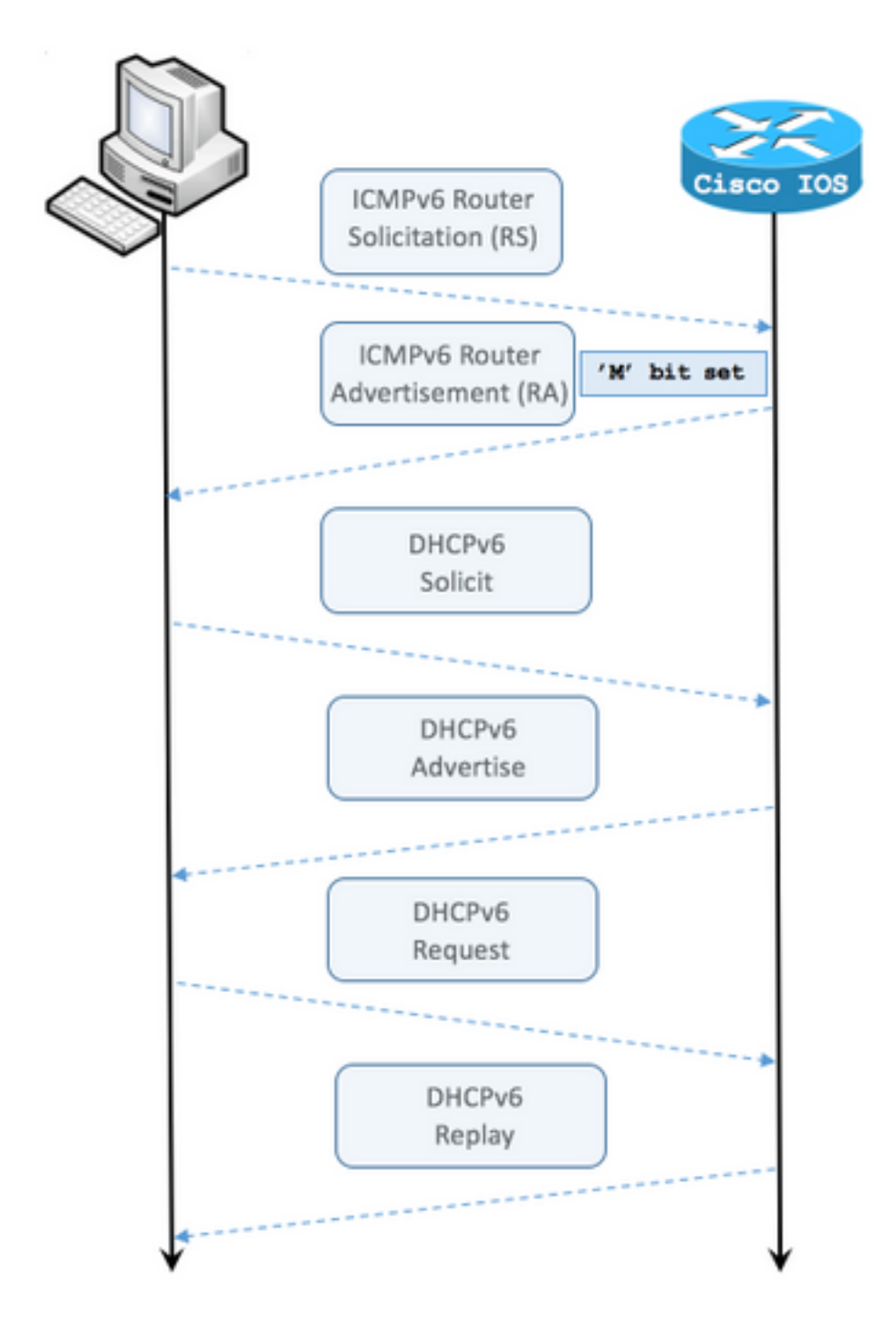

- Etapa 1. O host final envia inicialmente o ICMPv6 RS.
- Etapa 2. O roteador reproduz com RA ICMPv6 com sinalizador M definido.
- Etapa 3. O host final envia solicitação de DHCPv6.
- Etapa 4. O roteador reproduz com o anúncio de DHCPv6.
- Etapa 5. O host final envia a solicitação DHCPv6.
- Etapa 6. O roteador reproduz com a resposta DHCPv6.

RA ICMPv6 com captura de pacote de configuração de endereço gerenciado:

Ethernet II, Src: ca:01:b9:f0:00:08 (ca:01:b9:f0:00:08), Dst: IPv6mcast\_01 (33:33:00:00:00:01) Internet Protocol Version 6, Src: Router IPv6 link local (fe80::c801:b9ff:fef0:8), Dst: ff02::1 (ff02::1) Internet Control Message Protocol v6 Type: Router Advertisement (134) Code: 0 Checksum: 0x0642 [correct] Cur hop limit: 64 Flags: 0x80 1... ---- = Managed address configuration: Set .0.. .... = Other configuration: Not set ..0. .... = Home Agent: Not set ...0 0... = Prf (Default Router Preference): Medium (0) ..... .0... = Proxy: Not set .... ..0. = Reserved: 0 Router lifetime (s): 1800 Reachable time (ms): 0 Retrans timer (ms): 0 ICMPv6 Option (Source link-layer address : ca:01:b9:f0:00:08) ICMPv6 Option (MTU : 1500) ICMPv6 Option (Prefix information : 2001:abcd::/64) Type: Prefix information (3) Length: 4 (32 bytes) Prefix Length: 64 Flag: 0x80 1... = On-link flag(L): Set .0.. .... = Autonomous address-configuration flag(A): Not set ..0. .... = Router address flag(R): Not set ...0 0000 = Reserved: 0 Valid Lifetime: 1800 Preferred Lifetime: 1800 Reserved Prefix: 2001:abcd:: (2001:abcd::)

No Wireshark, use o filtro **dhcpv6** para mostrar a troca de pacotes DHCPv6:

```
Source Destination Protocol Length Info PC IPv6 link local ff02::1:2 DHCPv6 157 Solicit XID:
0x328090 CID: 000100011f3e8772000c29806ccc Frame 965: 157 bytes on wire (1256 bits), 157 bytes
captured (1256 bits) on interface 0 Ethernet II, Src: Vmware_80:6c:cc (00:0c:29:80:6c:cc), Dst:
IPv6mcast_01:00:02 (33:33:00:01:00:02) Internet Protocol Version 6, Src: PC IPv6 link local
(fe80::5850:6d61:1fb:ef3a), Dst: ff02::1:2 (ff02::1:2) User Datagram Protocol, Src Port: 546
(546), Dst Port: 547 (547) DHCPv6 Message type: Solicit (1)
   Transaction ID: 0x328090
   Elapsed time
   Client Identifier
   Identity Association for Non-temporary Address
   Fully Qualified Domain Name
   Vendor Class
   Option Request
                                          Protocol Length Info
Source
                       Destination
Router IPv6 link localPC IPv6 link local DHCPv6 180 Advertise XID: 0x328090 CID:
000100011f3e8772000c29806ccc IAA: 2001:abcd::70a1:36a7:3e72:fa95
Frame 966: 180 bytes on wire (1440 bits), 180 bytes captured (1440 bits) on interface 0
Ethernet II, Src: ca:01:b9:f0:00:08 (ca:01:b9:f0:00:08), Dst: Vmware_80:6c:cc
(00:0c:29:80:6c:cc)
Internet Protocol Version 6, Src: Router IPv6 link local (fe80::c801:b9ff:fef0:8), Dst: PC IPv6
link local (fe80::5850:6d61:1fb:ef3a)
User Datagram Protocol, Src Port: 547 (547), Dst Port: 546 (546)
DHCPv6 Message type: Advertise (2)
   Transaction ID: 0x328090
   Server Identifier
   Client Identifier
    Identity Association for Non-temporary Address
```

Source Destination Protocol Length Info PC IPv6 link local ff02::1:2 DHCPv6 199 Request XID: 0x328090 CID: 000100011f3e8772000c29806ccc IAA: 2001:abcd::70a1:36a7:3e72:fa95 Frame 967: 199 bytes on wire (1592 bits), 199 bytes captured (1592 bits) on interface 0 Ethernet II, Src: Vmware\_80:6c:cc (00:0c:29:80:6c:cc), Dst: IPv6mcast\_01:00:02 (33:33:00:01:00:02)Internet Protocol Version 6, Src: PC IPv6 link local (fe80::5850:6d61:1fb:ef3a), Dst: ff02::1:2 (ff02::1:2) User Datagram Protocol, Src Port: 546 (546), Dst Port: 547 (547) DHCPv6 Message type: Request (3) Transaction ID: 0x328090 Elapsed time Client Identifier Server Identifier Identity Association for Non-temporary Address Fully Qualified Domain Name Vendor Class Option Request Destination Protocol Length Info Source Router IPv6 link localPC IPv6 link local DHCPv6 180 Reply XID: 0x328090 CID: 000100011f3e8772000c29806ccc IAA: 2001:abcd::70a1:36a7:3e72:fa95 Frame 968: 180 bytes on wire (1440 bits), 180 bytes captured (1440 bits) on interface 0 Ethernet II, Src: ca:01:b9:f0:00:08 (ca:01:b9:f0:00:08), Dst: Vmware\_80:6c:cc (00:0c:29:80:6c:cc) Internet Protocol Version 6, Src: Router IPv6 link local (fe80::c801:b9ff:fef0:8), Dst: PC IPv6 link local (fe80::5850:6d61:1fb:ef3a) User Datagram Protocol, Src Port: 547 (547), Dst Port: 546 (546) DHCPv6 Message type: Reply (7) Transaction ID: 0x328090 Server Identifier Client Identifier Identity Association for Non-temporary Address DNS recursive name server

### Exemplo de Configuração do Servidor DHCPv6 Stateful no Cisco IOS

#### Do Cisco IOS

Domain Search List

DNS recursive name server

Domain Search List

Este exemplo mostra a configuração do DHCPv6 Stateful Server no Cisco IOS.

Etapa 1. No modo de configuração global, execute o comando ipv6 dhcp pool NAME.

Etapa 2. Use **prefixo de endereço**, **dns-server** e **doman-name** subcomandos para definir os parâmetros que são enviados aos hosts finais via DHCPv6.

Etapa 3. Aplique o pool definido no modo de configuração de interface com o comando **ipv6 dhcp server NAME**.

Etapa 4. Adicione o comando ipv6 nd managed-config-flag no modo de configuração de interface.

Etapa 5. Adicione o comando **ipv6 nd prefix default 1800 1800 no-autoconfig** no modo de configuração de interface para desabilitar o sinalizador **Autonomous address-configuration(A)** no pacote ICMPv6 RA.

**Note**: Os hosts finais podem configurar para si mesmos dois endereços IPv6 diferentes quando você usa a abordagem de Servidor DHCPv6 Stateful. O primeiro com as informações contidas no pacote de RA ICMPv6. O segundo com as informações contidas no pacote DHCPv6. Para evitar isso, o pacote de RA ICMPv6 pode desabilitar o sinalizador **A** para instruir os hosts finais a não gerarem o endereço IPv6 com base nas informações contidas nele.

**Note**: As informações de prefixo podem ser removidas do conteúdo do pacote de RA ICMPv6 com o comando **ipv6 nd prefix default no-advertise** no modo de configuração de interface.

```
ipv6 unicast-routing
!ipv6 dhcp pool LAN_POOL address prefix 2001:ABCD::/64 ! Includes the IPv6 prefix in the DHCPv6
packet exchange.
    dns-server 2001:4860:4860::8888
    domain-name lab-test.net
!
    interface GigabitEthernet0/0/0
    ipv6 address 2001:ABCD::/64 eui-64
    ipv6 nd prefix default 1800 1800 no-autoconfig ! Disables the Autonomous address-
configuration(A) flag in the ICMPv6 RA packet.
    ipv6 nd managed-config-flag ! Sets the Managed address configuration flag in the ICMPv6 RA
    packet.
    ipv6 dhcp server LAN_POOL
end
```

Para verificar se a configuração no Cisco IOS está correta, use estes comandos:

Etapa 1. show ipv6 dhcp pool deve confirmar o parâmetro aplicado na configuração.

Etapa 2. **show ipv6 dhcp binding** deve fornecer informações sobre os endereços IPv6 alugados aos hosts finais.

Etapa 3. show ipv6 dhcp interface deve mostrar que o pool é aplicado à interface na rede local.

```
Router#show ipv6 dhcp pool
DHCPv6 pool: LAN_POOL
Address allocation prefix: 2001:ABCD::/64 valid 172800 preferred 86400 (1 in use, 0 conflicts)
DNS server: 2001:4860:4860::8888
Domain name: lab-test.net Active clients: 1 Router#
```

#### Router#show ipv6 dhcp binding

```
Client: FE80::5850:6D61:1FB:EF3A

DUID: 000100011F3E8772000C29806CCC

Username : unassigned

IA NA: IA ID 0x0E000C29, T1 43200, T2 69120

Address: 2001:ABCD::3DD4:77BB:E035:9375

preferred lifetime 86400, valid lifetime 172800
```

Router#

```
Router#show ipv6 dhcp interface
FastEthernet0/0 is in server mode
Using pool: LAN_POOL
Preference value: 0
Hint from client: ignored
Rapid-Commit: disabled
```

Router#

O comando debug ipv6 dhcp deve mostrar a troca de mensagens entre o Roteador e o host final:

```
Router#debug ipv6 dhcp
  IPv6 DHCP debugging is on
Router#IPv6 DHCP: Received SOLICIT from FE80::5850:6D61:1FB:EF3A on FastEthernet0/0
IPv6 DHCP: Option UNKNOWN(39) is not processed
IPv6 DHCP: Option VENDOR-CLASS(16) is not processed
IPv6 DHCP: Using interface pool LAN_POOL
IPv6 DHCP: Creating binding for FE80::5850:6D61:1FB:EF3A in pool LAN_POOL
IPv6 DHCP: Binding for IA_NA 0E000C29 not found
IPv6 DHCP: Allocating IA_NA 0E000C29 in binding for FE80::5850:6D61:1FB:EF3A
IPv6 DHCP: Looking up pool 2001:ABCD::/64 entry with username
'000100011F3E8772000C29806CCC0E000C29'
IPv6 DHCP: Poolentry for user not found
IPv6 DHCP: Allocated new address 2001:ABCD::D9F7:61C:D803:DCF1
IPv6 DHCP: Allocating address 2001:ABCD::D9F7:61C:D803:DCF1 in binding for
FE80::5850:6D61:1FB:EF3A, IAID 0E000C29
IPv6 DHCP: Updating binding address entry for address 2001:ABCD::D9F7:61C:D803:DCF1
IPv6 DHCP: Setting timer on 2001:ABCD::D9F7:61C:D803:DCF1 for 60 seconds
IPv6 DHCP: Source Address from SAS FE80::C801:B9FF:FEF0:8
IPv6 DHCP: Sending ADVERTISE to FE80::5850:6D61:1FB:EF3A on FastEthernet0/0
IPv6 DHCP: Received REQUEST from FE80::5850:6D61:1FB:EF3A on FastEthernet0/0
IPv6 DHCP: Option UNKNOWN(39) is not processed
IPv6 DHCP: Option VENDOR-CLASS(16) is not processed
IPv6 DHCP: Using interface pool LAN_POOL
IPv6 DHCP: Looking up pool 2001:ABCD::/64 entry with username
'000100011F3E8772000C29806CCC0E000C29'
IPv6 DHCP: Poolentry for user found
IPv6 DHCP: Found address 2001:ABCD::D9F7:61C:D803:DCF1 in binding for FE80::5850:6D61:1FB:EF3A,
TATD 0E000C29
IPv6 DHCP: Updating binding address entry for address 2001:ABCD::D9F7:61C:D803:DCF1
IPv6 DHCP: Setting timer on 2001:ABCD::D9F7:61C:D803:DCF1 for 172800 seconds
TPv6 DHCP: Source Address from SAS FE80::C801:B9FF:FEF0:8
IPv6 DHCP: Sending REPLY to FE80::5850:6D61:1FB:EF3A on FastEthernet0/0
Router#
```

#### **Do Microsoft Windows**

Execute o comando **ipconfig /all** para garantir que o Microsoft Windows tenha recebido o endereço IPv6, o gateway padrão, as informações do servidor DNS e o nome de domínio:

C:\Users\ >ipconfig /all

Windows IP Configuration

 Search List. . . . . : lab-test.net Ethernet adapter Local Area Connection: Connectionspecific DNS Suffix . : lab-test.net Description . . . . . . . . . : Intel(R) PRO/1000 MT Network Connection Autoconfiguration Enabled . . . . : Yes Lease Obtained. . . . . . . . . . . . . . . Sunday, January 01, 2017 4:47:02 PM Link-local IPv6 Address . . . . : fe80::5850:6d61:1fb:ef3a%11(Preferred) Default Gateway . . . . . . . : fe80::c801:b9ff:fef0:8%11 DHCPv6 Client DUID. . . . . . : 00-01-00-01-1F-3E-87-72-00-0C-29-80-6C-CC NetBIOS over Tcpip. . . . . . . : Disabled Connection-specific DNS Suffix Search List : lab-test.net

C:\Users\ >

C:\Users\ >ipconfig

### Desabilitar ID de interface gerada aleatoriamente no Windows

O Microsoft Windows gera por padrão uma ID de interface aleatória para o endereço IPv6 configurado automaticamente (com SLAAC) em vez de usar o método EUI-64.

Windows IP Configuration
Ethernet adapter Local Area Connection: Connection-specific DNS Suffix . : IPv6 Address. . . . .
. . . . . : 2001:abcd::5850:6d61:1fb:ef3a ! Randomly generated interface ID.
Temporary IPv6 Address. . . . . : 2001:abcd::8d1:8bbb:14e4:658e
Link-local IPv6 Address . . . . : fe80::5850:6d61:1fb:ef3a%11
Default Gateway . . . . . . : fe80::c801:b9ff:fef0:8%11
Eace comportements pade per alterede pero que a Windows use a processe ELU 64

Esse comportamento pode ser alterado para que o Windows use o processo EUI-64.

netsh interface ipv6 set global randomizeidentifiers=disabled

Agora você pode ver que a ID da interface foi gerada com o uso do processo EUI-64.

Para usar o processo de ID de interface aleatória novamente, você pode executar o comando:

netsh interface ipv6 set global randomizeidentifiers=enabled

### Desativar o endereço IPv6 temporário do Windows

Por motivos de segurança, o Windows pode criar temporariamente endereços IPv6 e usá-los como origem para conexões de saída.

Isso pode criar confusão em cenários quando a expectativa é que os hosts finais usem determinados endereços IPv6 para originar a comunicação, como quando as regras de firewall são definidas na rede.

O endereço IPv6 temporário é devido à implementação do Windows do RFC 4941.

C:\Users\ >ipconfig Windows IP Configuration Ethernet adapter Local Area Connection: Connection-specific DNS Suffix .: IPv6 Address. . . . . . . . . . . . 2001:abcd::5850:6d61:1fb:ef3a Temporary IPv6 Address. . . . . . : 2001:abcd::8d1:8bbb:14e4:658e Link-local IPv6 Address . . . . . : fe80::5850:6d61:1fb:ef3a%11 Default Gateway . . . . . . . : fe80::c801:b9ff:fef0:8%11

C:\Users\ >netsh interface ipv6 show privacy Querying active state...

Temporary Address Parameters

| Use Temporary Addresses            | :   | enabled |
|------------------------------------|-----|---------|
| Duplicate Address Detection Attemp | ts: | 5       |
| Maximum Valid Lifetime             | :   | 7d      |
| Maximum Preferred Lifetime         | :   | 1d      |
| Regenerate Time                    | :   | 5s      |
| Maximum Random Time                | :   | 10m     |
| Random Time                        | :   | 0s      |
|                                    |     |         |

C:\Users\Gus>

Para desativar a criação automática do Endereço IPv6 Temporário, execute o comando:

netsh interface ipv6 set privacy state=disabled Com o comando aplicado, as saídas mostram:

C:\Users\ >ipconfig

Windows IP Configuration
Ethernet adapter Local Area Connection: Connection-specific DNS Suffix . : IPv6 Address. . . .
. . . . . . . 2001:abcd::5850:6d61:1fb:ef3a Link-local IPv6 Address . . . . :
fe80::5850:6d61:1fb:ef3a%11 Default Gateway . . . . . . . : fe80::c801:b9ff:fef0:8%11
C:\Users\ >netsh interface ipv6 show privacy
Querying active state...

Temporary Address Parameters

| _ | _ | _ | _ | _ | _ | _ | _ | _ | _ | _ | _ | _ | _ | _ | _ | _ | _ | _ | _ | _ | _ | _ | _ | _ | _ | _ | _ |  | <br>_ | _ | _ | _ | _ | _ | _ | _ | _ | _ | _ |
|---|---|---|---|---|---|---|---|---|---|---|---|---|---|---|---|---|---|---|---|---|---|---|---|---|---|---|---|--|-------|---|---|---|---|---|---|---|---|---|---|
|   |   |   |   |   |   |   |   |   |   |   |   |   |   |   |   |   |   |   |   |   |   |   |   |   |   |   |   |  |       |   |   |   |   |   |   |   |   |   |   |
|   |   |   |   |   |   |   |   |   |   |   |   |   |   |   |   |   |   |   |   |   |   |   |   |   |   |   |   |  |       |   |   |   |   |   |   |   |   |   |   |
|   |   |   |   |   |   |   |   |   |   |   |   |   |   |   |   |   |   |   |   |   |   |   |   |   |   |   |   |  |       |   |   |   |   |   |   |   |   |   |   |
|   |   |   |   |   |   |   |   |   |   |   |   |   |   |   |   |   |   |   |   |   |   |   |   |   |   |   |   |  |       |   |   |   |   |   |   |   |   |   |   |

Use Temporary Addresses : disabled Duplicate Address Detection Attempts: 5 Maximum Valid Lifetime : 7d Maximum Preferred Lifetime : 1d Regenerate Time : 5s Maximum Random Time : 10m Random Time : 0s Para usar o Endereço IPv6 temporário novamente, você pode executar o comando:

#### netsh interface ipv6 set privacy state=enable

A atribuição dinâmica de endereços IPv6 oferece mais opções do que o DHCP no IPv4. É necessário saber os principais pontos de configuração e o que verificar quando o processo não é concluído conforme o esperado. Os comandos básicos de configuração são oferecidos para isso no Cisco IOS e no Microsoft Windows para uma visão completa do processo geral.

### Informações Relacionadas

- <u>Referência de comando do Cisco IOS IPv6</u>
- Usando as ferramentas do Windows para obter informações de configuração do IPv6